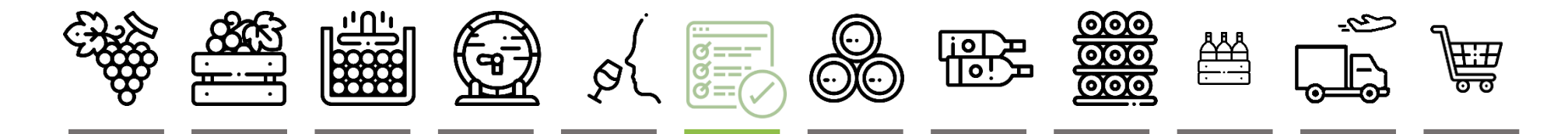

# Déclaration d'affectation Parcellaire et Intention de Production

### PRÉSENTATION DU LOGICIEL

| Page d'accueil      | p.02 |
|---------------------|------|
| Les déclarations    | p.03 |
| Les exports (Excel) | p.04 |

### DÉCLARATION D'AFFECTATION PARCELLAIRE

| Saisir et enregistrer ses surfaces affectéesp.05 |
|--------------------------------------------------|
| Valider définitivement sa déclaration            |
| Consulter sa déclarationp.14                     |
| Télécharger son attestation                      |

#### L'INTENTION DE PRODUCTION

Saisir et valider son intention de production.....p.17

#### Portail des professionnels des vins du Val de Loire

https://identification.vinsvaldeloire.pro/

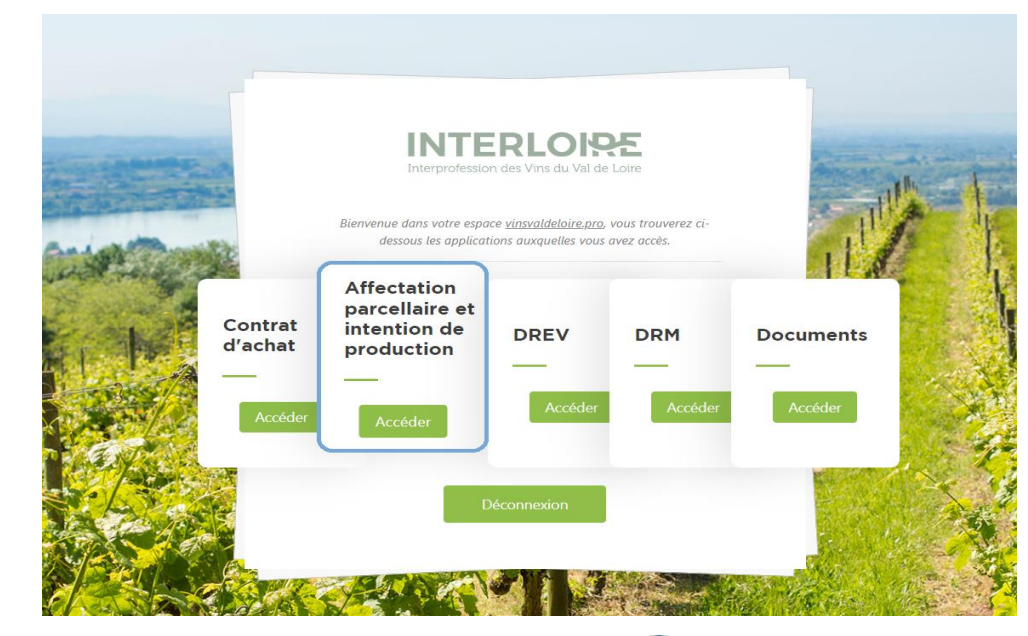

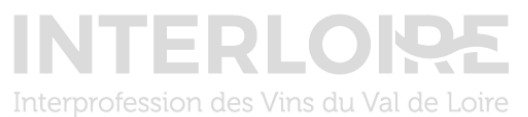

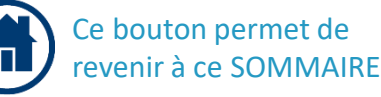

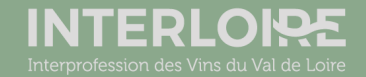

cas de question métier

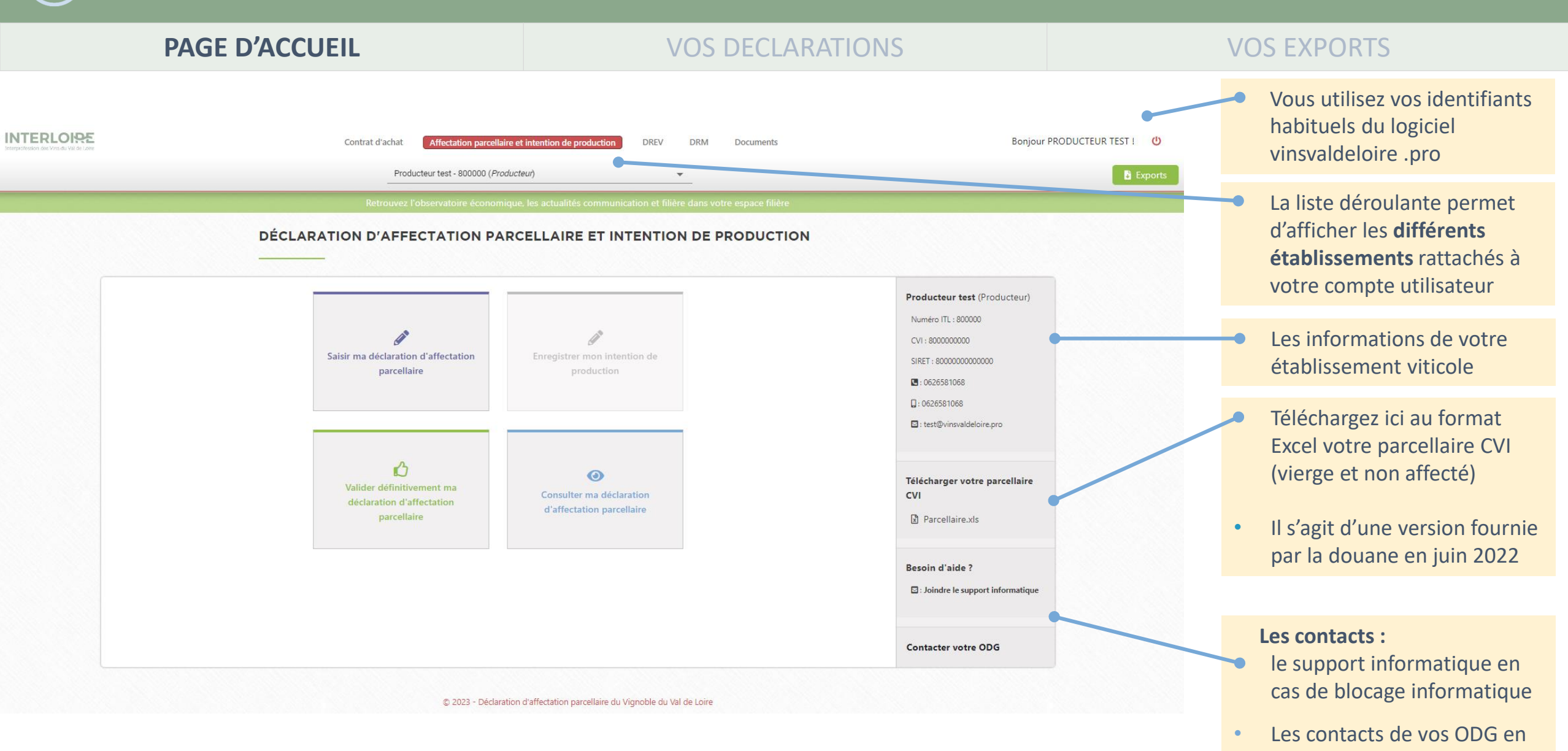

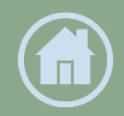

|                                                       | PAGE D'ACCUEIL                                                                               | VOS DECLARATIONS                                           |                                                                                                    | VOS EXPORTS                                                                                                    |
|-------------------------------------------------------|----------------------------------------------------------------------------------------------|------------------------------------------------------------|----------------------------------------------------------------------------------------------------|----------------------------------------------------------------------------------------------------|
| INTERLOIRE     Serenjedresion des Vois du Val de Lave | Contrat d'achat Affectation parce                                                            | llaire et intention de production DREV DRM Documents       | Bonjour PRODUCTEUR TEST ! 🔱                                                                                                    |                                                                                                    |
|                                                       | Producteur test - 800000 (/<br>Retrouvez l'observatoire écono<br>DÉCLARATION D'AFFECTATION P | roducteur)                                                 | Exports                                                                                                    | 1 Entrée vers le formulaire de la déclaration d'affectation parcellaire                                                                                                    |
|                                                       | 1<br>Saisir ma déclaration d'affectation<br>parcellaire                                      | Enregistrer mon intention de production                    | Producteur test (Producteur)           Numéro ITL : 800000           CVI : 8000000000           SIRET : 8000000000000           I : 0626581068           I : 0626581068           I : test@vinsvaldeloire.pro | 2 Une fois que votre Affectation<br>parcellaire est intégralement<br>saisie, vous entrez ici pour la<br>valider définitivement                                               |
|                                                       | 2<br>Valider définitivement ma<br>déclaration d'affectation<br>parcellaire                   | 3<br>Consulter ma déclaration<br>d'affectation parcellaire | Télécharger votre parcellaire<br>CVI<br>Parcellaire.xls Besoin d'aide ?  : Joindre le support informatique                                                                                                    | 3 Une fois que votre<br>déclaration est <i>validée</i><br><i>définitivement</i> , vous pouvez la<br><u>consulter</u> ici et accéder à vos<br>documents (attestation, export) |
|                                                       |                                                                                              |                                                            | Contacter votre ODG                                                                                                    | 4 Entrée vers le formulaire de l'intention de production                                                                                                    |

© 2023 - Déclaration d'affectation parcellaire du Vignoble du Val de Loire

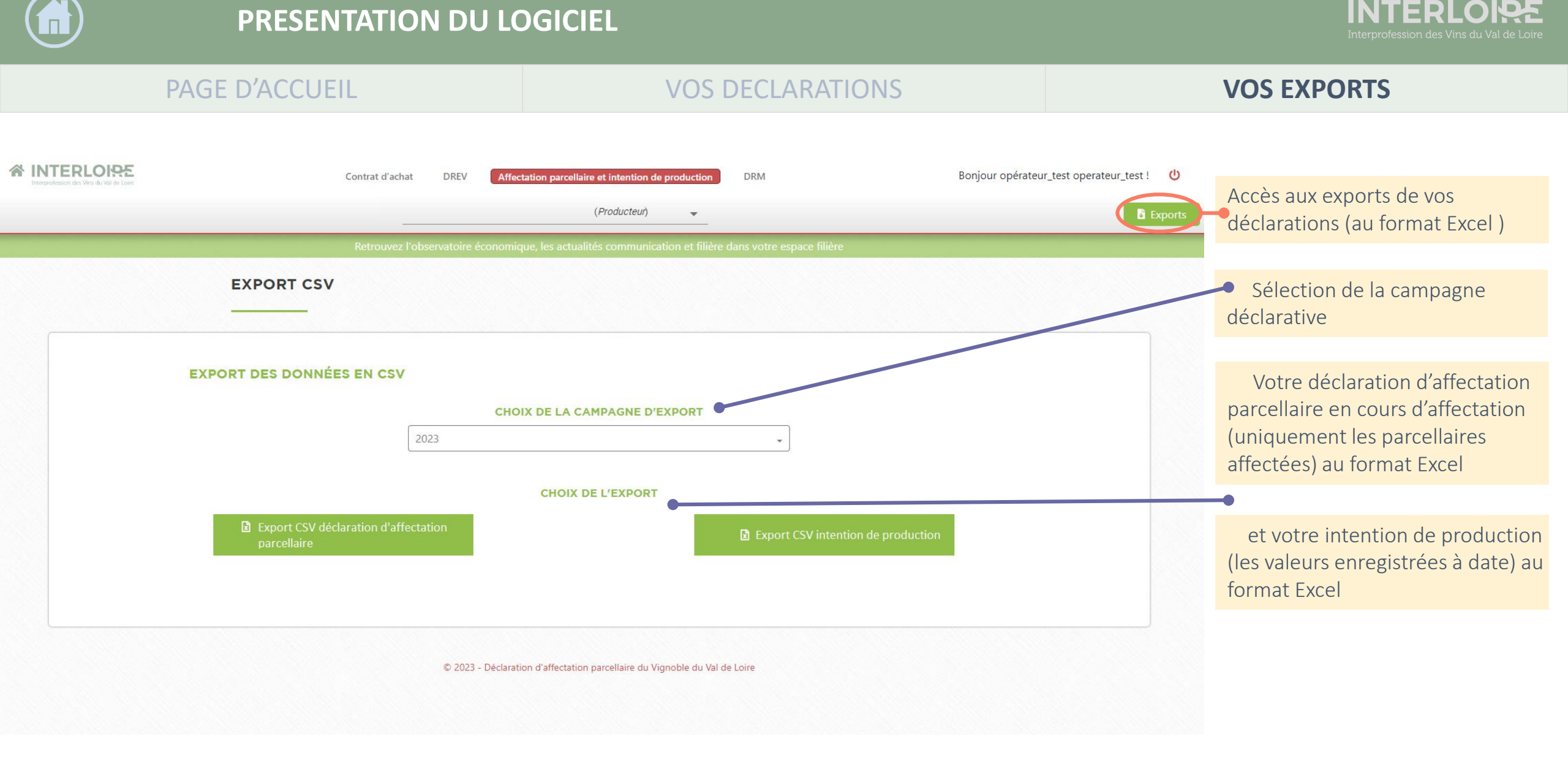

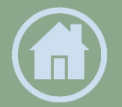

#### L SAISIR ET E<u>NREGISTRER</u>

#### **2. VALIDER DÉFINITIVEMENT**

**3. CONSULTER** 

## TÉLÉCHARGER SON ATTESATION

Les trois étapes de la saisie de votre déclaration d'affectation parcellaire :

#### **1.** SAISIR ET ENREGISTRER

- Sélectionner les produits pour lesquels vous procéder à l'affectation
- Saisir les surfaces affectées, pas-à-pas, produit par produit
- Enregistrer régulièrement le formulaire de saisie

2. VALIDER <u>DÉFINITIVEMENT</u>

Une fois la saisie complète :

 Valider <u>définitivement</u> la déclaration afin qu'elle soit prise en compte **3.** CONSULTER

- Visualiser sa déclaration
- Télécharger son attestation

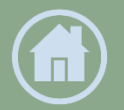

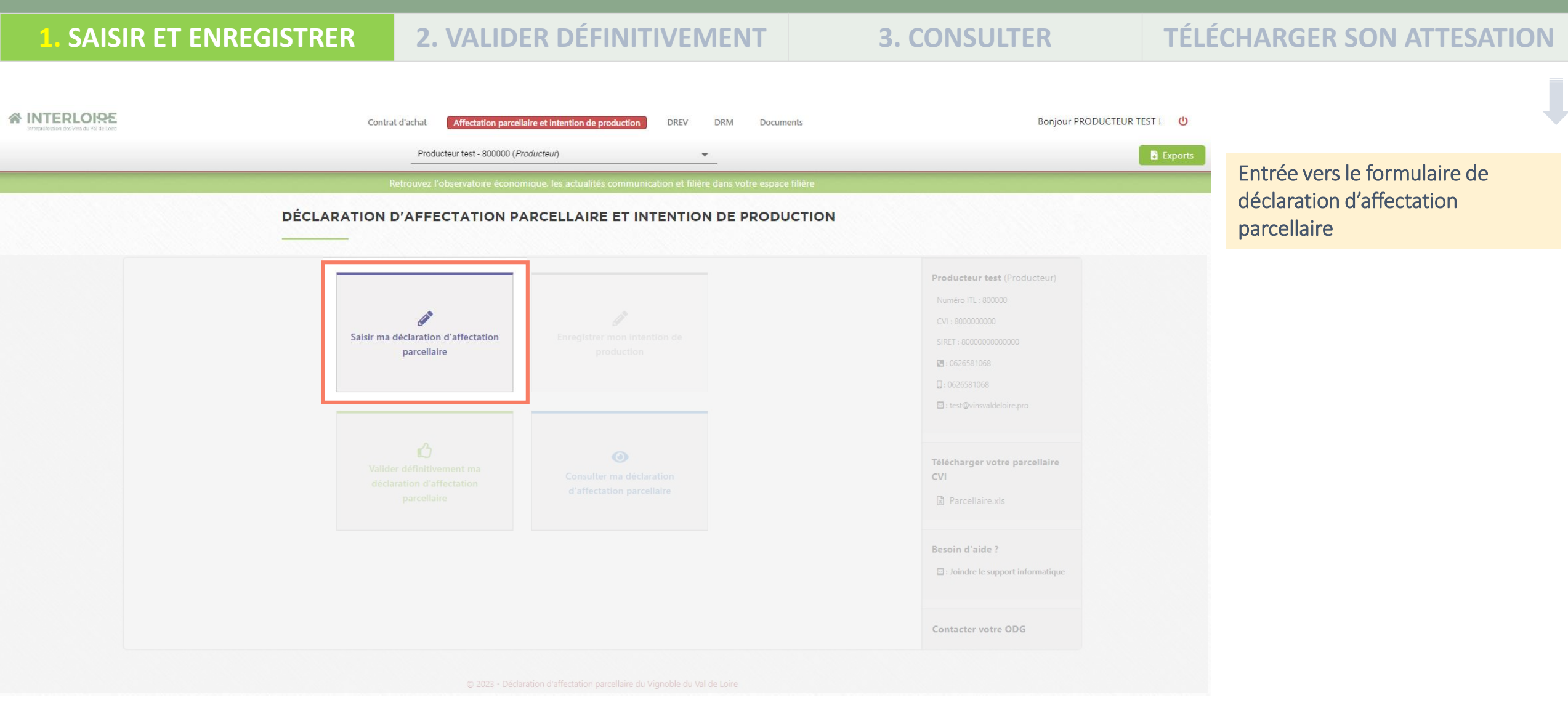

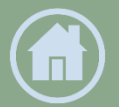

#### **TÉLÉCHARGER SON ATTESATION** 2. VALIDER DÉFINITIVEMENT SAISIR ET ENREGISTRER **3. CONSULTER** Vous renseignez votre déclaration en pas-à-pas en sélectionnant au préalable chaque produit à affecter Sélectionner l'appellation à affecter ☆ INTERLOISE Bonjour PRODUCTEUR TEST ! 🙂 Contrat d'achat Affectation parcellaire et intention de productio DREV DRM Documents Si plusieurs produits sont à EARL DOMAINE ANGELLIAUME - 80104601 (Producteur) affecter par appellation : Sélectionner le produit ou la SAISIE DE LA DÉCLARATION D'AFFECTATION PARCELLAIRE dénomination géographique de l'appellation à affecter Filtrer le parcellaire CVI : Si vous constatez que votre parcellaire n'est pas à jour sur ce logiciel, merci de contacter votre ODG qui procédera à sa mise à jour. - Appellation Produit ( Afficher tout votre parcellaire CVI : Sélectionner une appellation Affiche tout votre parcellaire : les Saumur Puy Notre Dame parcelles déjà affectées et celles Touraine 🍸 Afficher les parcelles restant à affec non affectées OU Afficher les parcelles restant à © 2023 - Déclaration d'affectation parcellaire du Vignoble du Val de Loire affecter :

Affiche uniquement les parcellaires <u>non affectées dans</u> <u>leur intégralité</u>

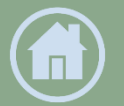

chiffre sans « % »

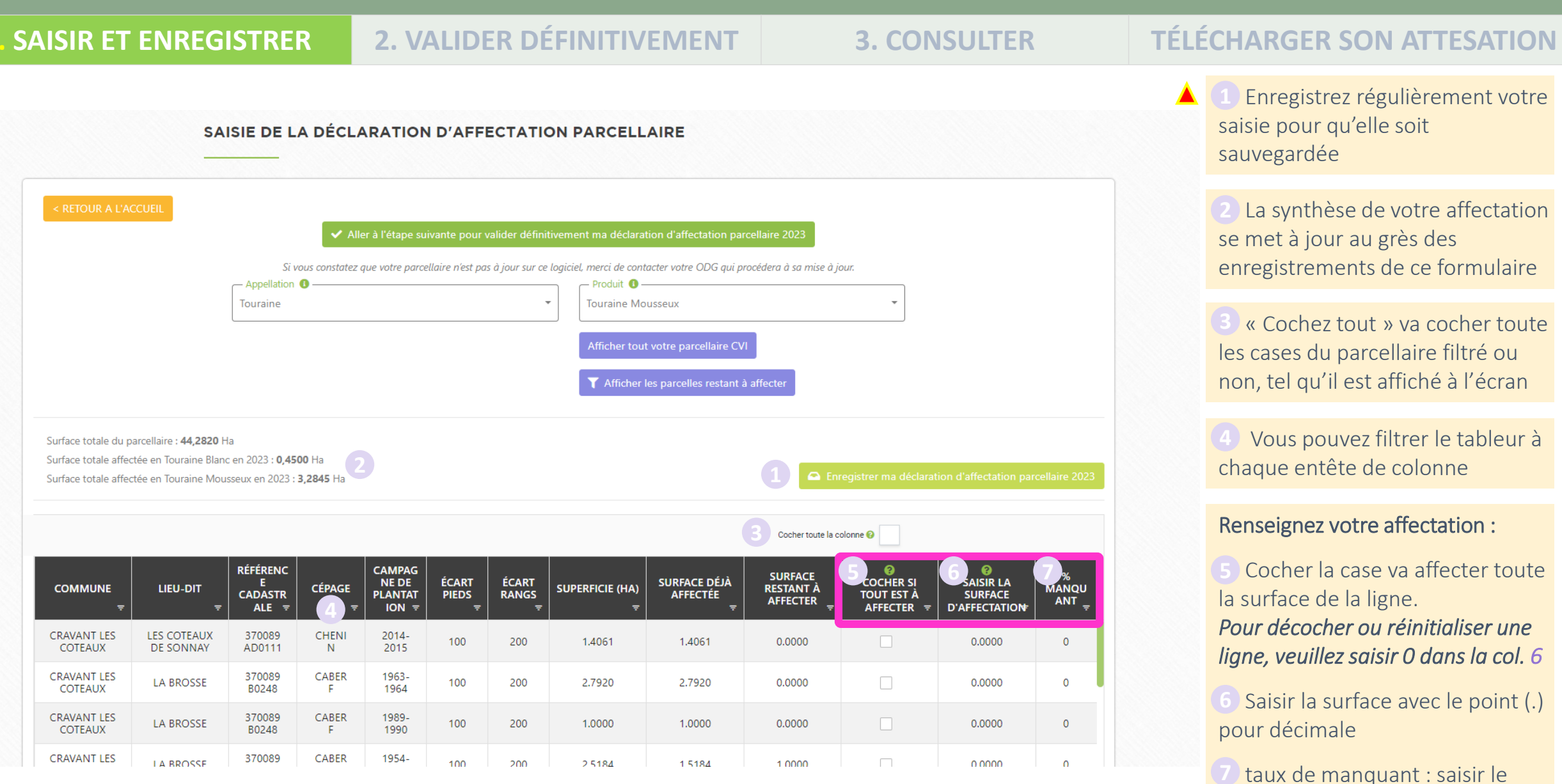

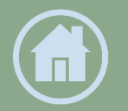

**1. SAISIR ET ENREGISTRER** 

#### **2. VALIDER DÉFINITIVEMENT**

**3. CONSULTER** 

#### **TÉLÉCHARGER SON ATTESATION**

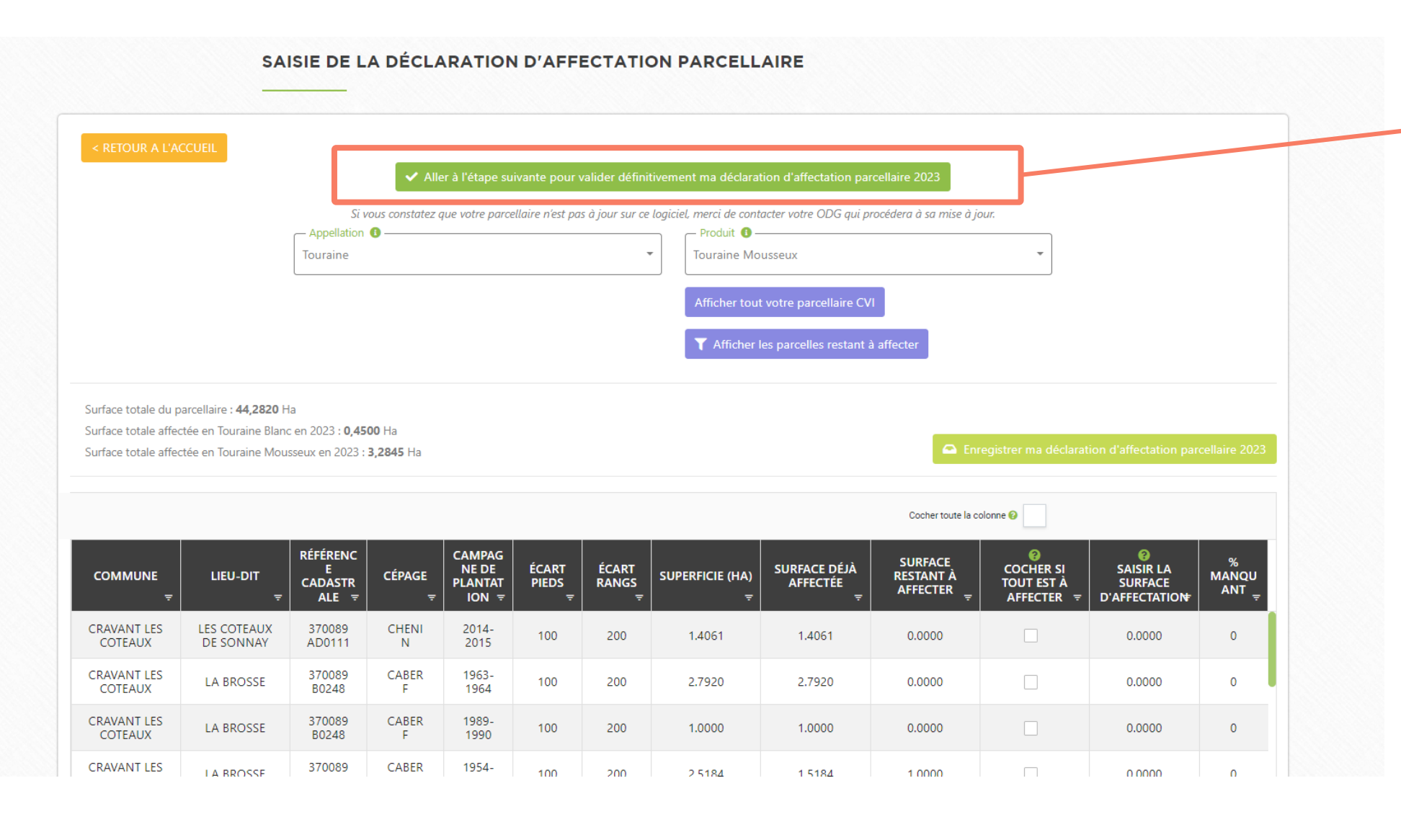

- Lorsque votre saisie est
   finalisée, vous allez pouvoir
   valider définitivement
   votre déclaration
   d'affectation parcellaire
- Pour cela, cliquez sur le bouton <u>Aller à l'étape</u> <u>suivante pour valider</u> <u>définitivement ma</u> <u>déclaration d'affectation</u> <u>parcellaire</u>
- vous pouvez également accéder à l'étape de validation définitive depuis votre page d'accueil en cliquant sur ce bouton :

Valider définitivement ma déclaration d'affectation parcellaire

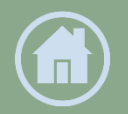

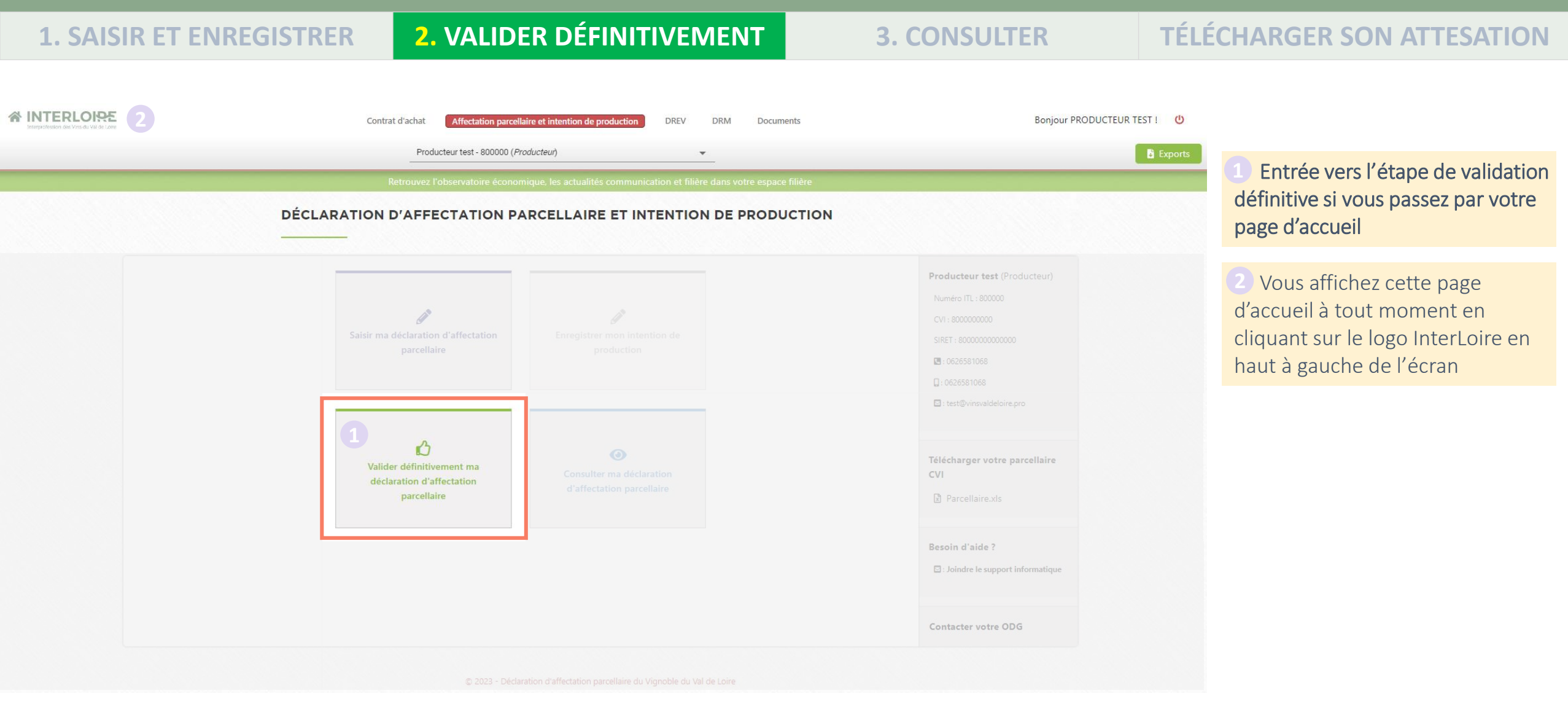

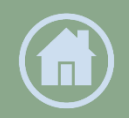

| <b>1. SAISIR ET ENREGISTRER2. VALIDER DÉFINITIVEMENT3. CONSULT</b>                                                                                                    | TÉLÉCHARGER SON ATTESATION                                                                                                    |
|----------------------------------------------------------------------------------------------------|----------------------------------------------------------------------------------------------------|
| Contrat d'achat       Affectation parcellaire et intention de production       DREV       DRM       Documents         EARL DOMAINE ANGELLIAUME - 80104601 ( <i>Producteur</i> )                 Retrouvez l'observatoire économique, les actualités communication et filière dans votre espace filière               VALIDATION DE MA DÉCLARATION D'AFFECTATION PARCELLAIRE | Bonjour PRODUCTEUR TEST : U<br>Exports L'étape de <u>validation définitive</u><br>est importante car elle acte votre<br>geste déclaratif                                                       |
| RETOUR A L'ACCUEL             Retourner à l'étape de saisie de ma déclaration d'affectation parcellaire 2023             Appellation              Sélectionner une appellation             Afficher toutes les parcelles affectées             © 2023 - Déclaration d'affectation parcellaire du Vignoble du Val de Loire                                                   | <ul> <li>Vous sélectionnez<br/>l'appellation pour laquelle<br/>vous allez confirmer vos<br/>affectations</li> <li>Puis vous cliquez sur Afficher<br/>toutes les parcelles affectées</li> </ul> |

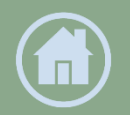

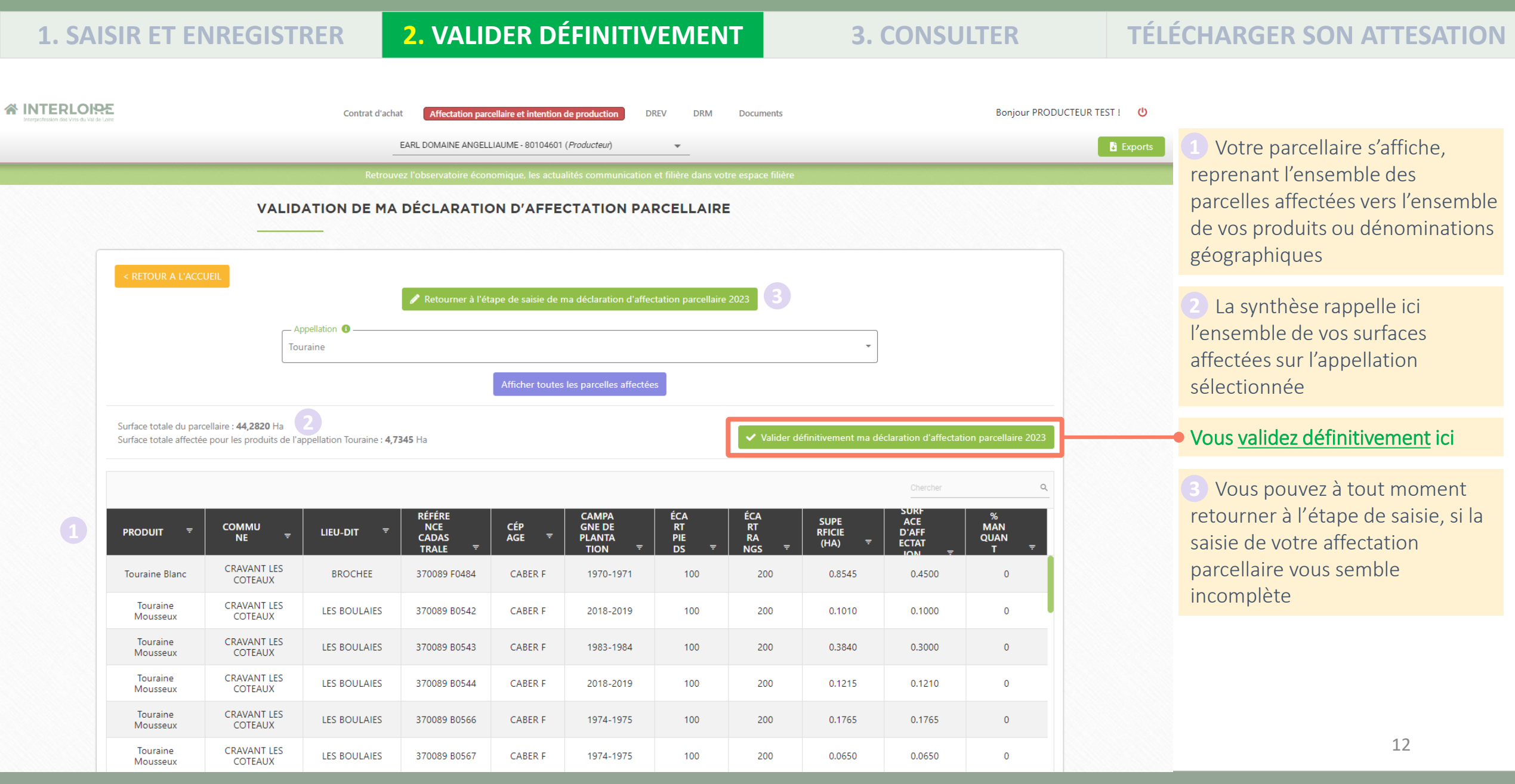

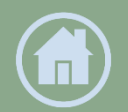

INTERLOISE

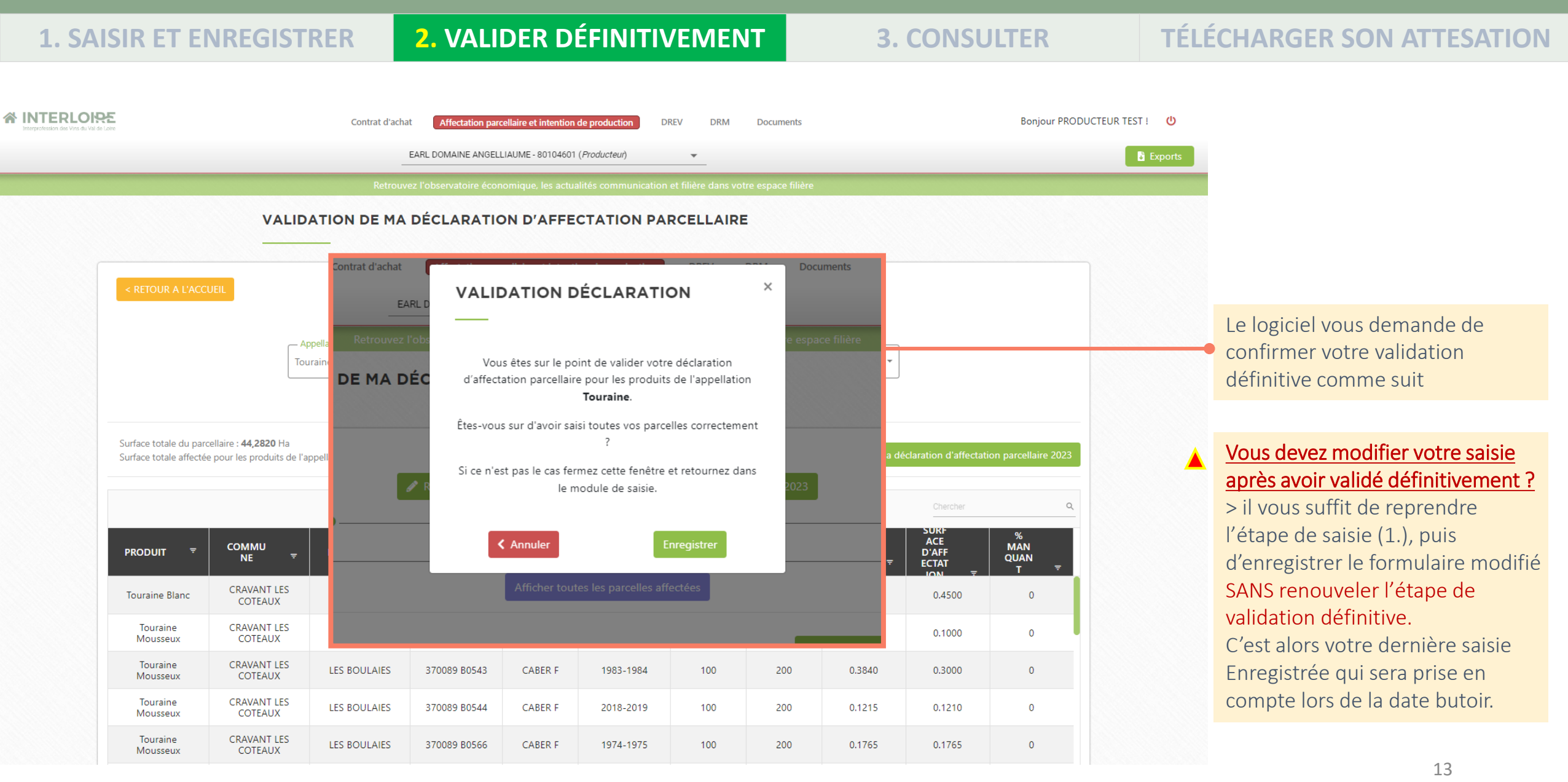

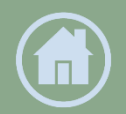

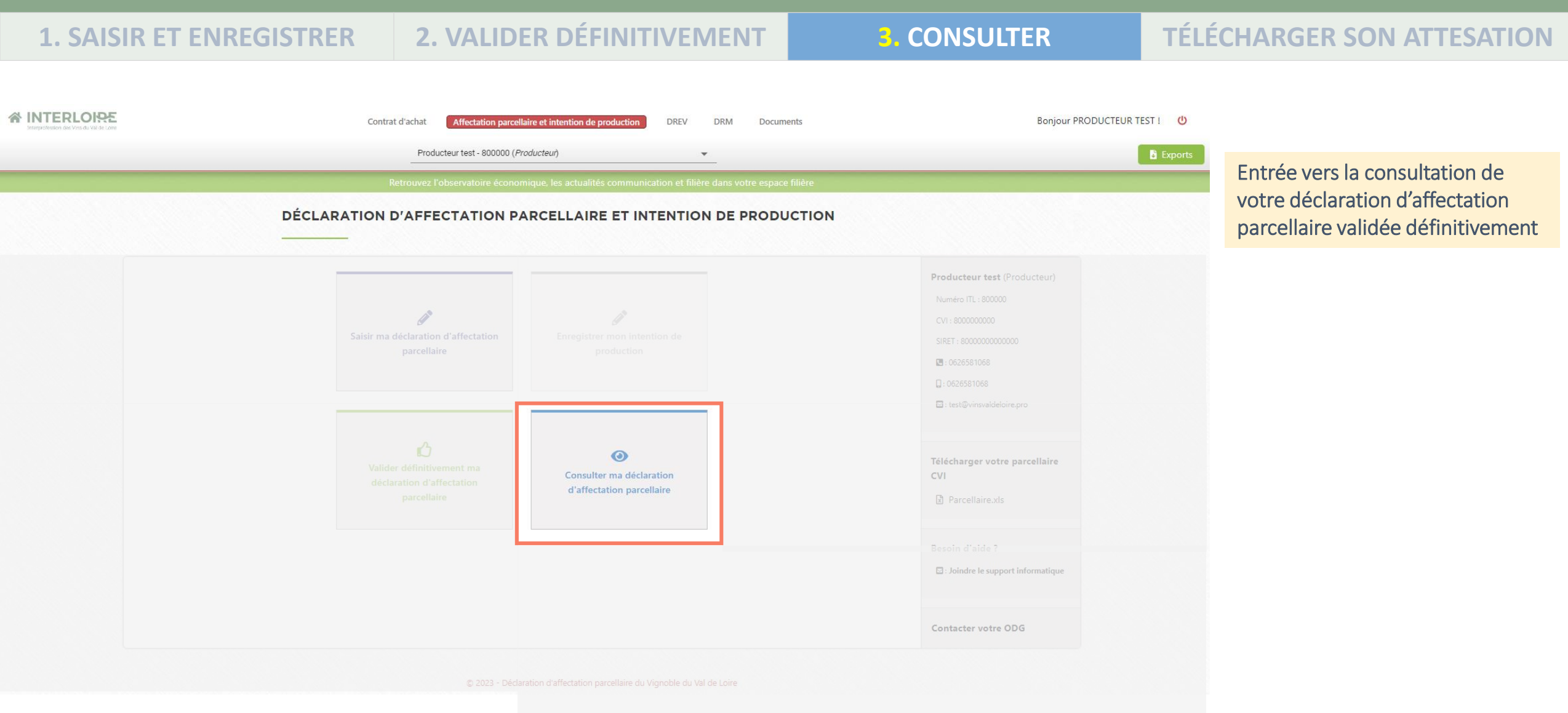

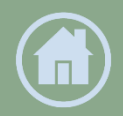

| <b>1. SAISIR ET ENREGISTRER</b>                    |                                                                    | 2. VALIDER DÉFINITIVEMENT 3. CONSULTER                                          |                          | TÉLÉCHARGER SON ATTESATION |                                                                      |  |
|----------------------------------------------------|--------------------------------------------------------------------|---------------------------------------------------------------------------------|--------------------------|----------------------------|----------------------------------------------------------------------|--|
| INTERLOPE Interpretendion die Versich ver die Lore | Contrat d                                                          | Chat Affectation parcellaire et intention de production DREV DRM Documer        | nts Bonjour PRODUCTEUR T | EST I 🕐                    |                                                                      |  |
|                                                    |                                                                    | E MA DÉCLARATION D'AFFECTATION PARCELLAIRE                                      | filière                  |                            | Sélectionnez la déclaration<br>d'affectation parcellaire à consulter |  |
| < RETOUR A L'ACCUEIL                               | Saumur Puy Notre I<br>Touraine (validée le<br>Sélectionner une app | ame<br>0/01/2023 à 23h32)<br>Ilation<br>Afficher toutes les parcelles affectées |                          |                            |                                                                      |  |
|                                                    |                                                                    | © 2023 - Déclaration d'affectation parcellaire du Vignoble du Val de Loire      |                          |                            |                                                                      |  |
|                                                    |                                                                    |                                                                                 |                          |                            |                                                                      |  |

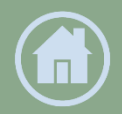

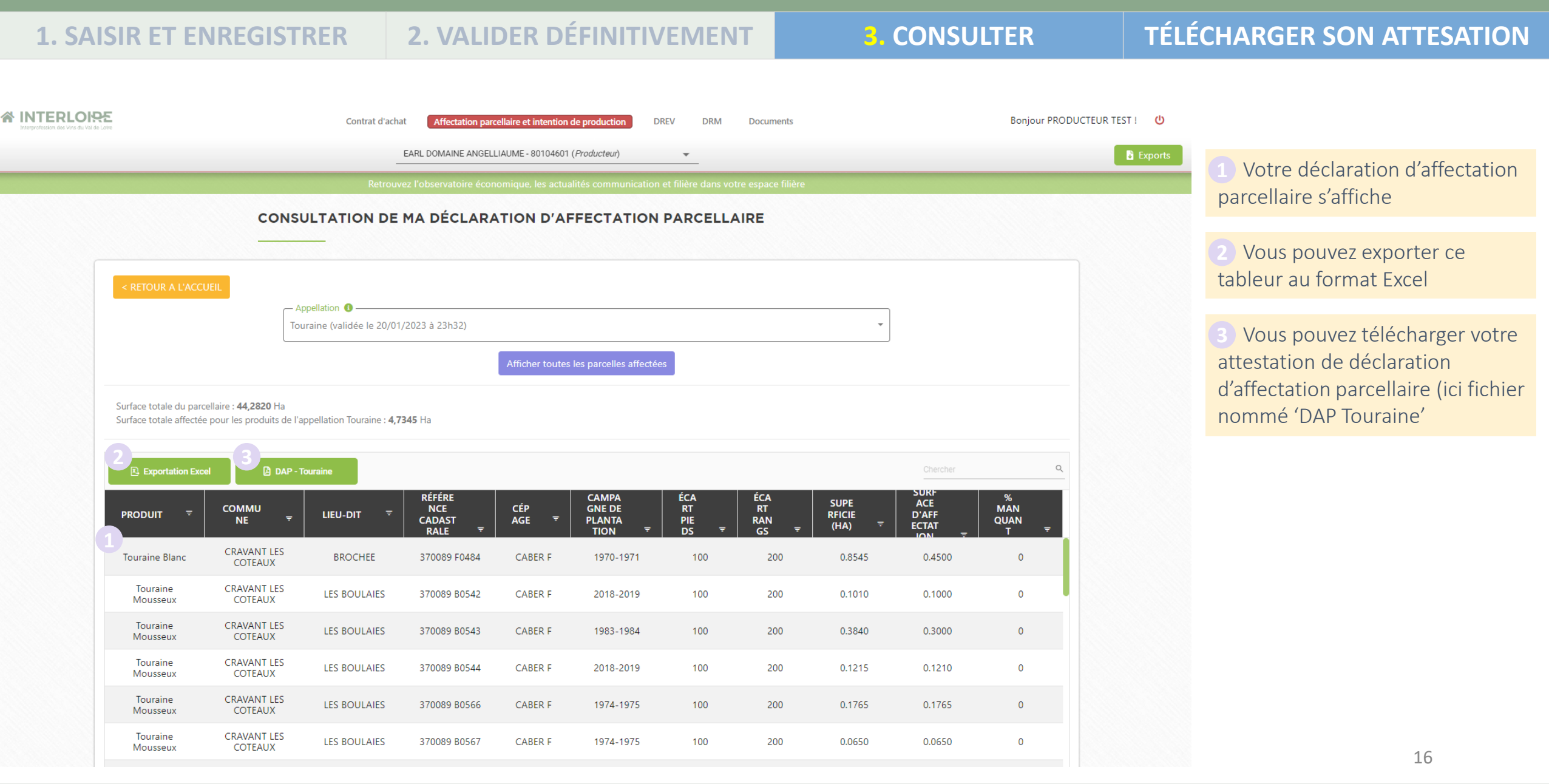

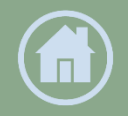

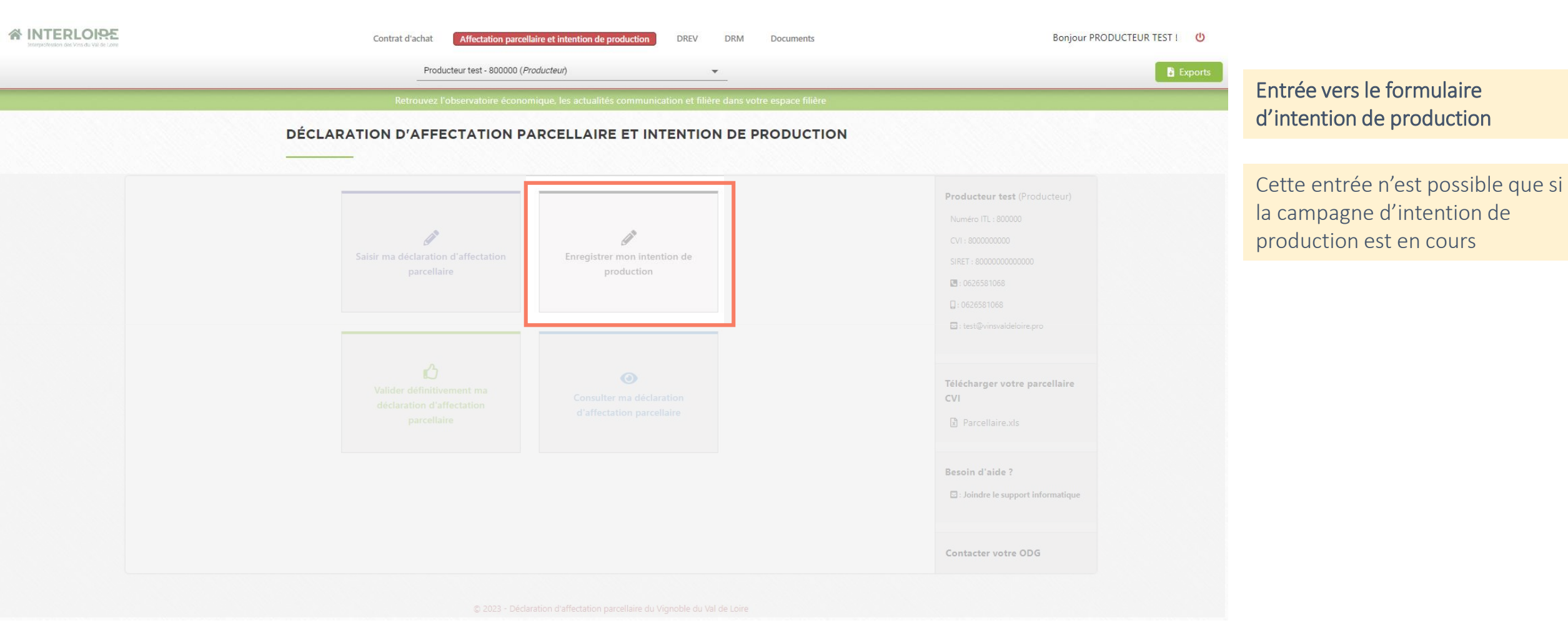